# HOW TO PRINT COPY OF TAXES BILL OR RECEIPT

#### GO TO THIS SITE:

https://ascent.co.columbia.wi.us/LandRecords/PropertyListing/Rea lEstateTaxParcel#/Search

#### MUNICIPALITY -SELECT TOWN OF ARLINGTON

# SERCH BY PARCEL ID OR LAST NAME

PARCEL ID- INPUT PARCEL NUMBER, **DO NOT NEED TO INPUT** 11002

#### LAST NAME: LAST NAME OR TRUST NAME

|                      |                          |             |                   | X               |                           |               |                                           |           |
|----------------------|--------------------------|-------------|-------------------|-----------------|---------------------------|---------------|-------------------------------------------|-----------|
| Columbia Cou         | intv                     | User:       | Choose Product:   |                 | Choose Category:          | What do       | you want to do?                           | Help      |
| Ascent Land Pecords  | Suite                    | Public      | Land Recor        | ds Suite 🗸      | Real Estate Prope         | erty ~ Sear   | ch properties ~                           | ?         |
| Ascent Land Records. | \                        |             |                   |                 |                           |               | Browser Setup                             | Help      |
|                      |                          |             |                   |                 |                           |               |                                           |           |
| Clear Test Search    |                          |             |                   |                 | $\backslash$              |               |                                           |           |
| Municipality: 1      | 1002 - Town of Arlington | /           | ~                 | USPLS:          | ≺Town/Rang ∽              | <sect></sect> | <ul> <li><location></location></li> </ul> | ~         |
|                      |                          |             |                   | Einst Manua     |                           |               |                                           |           |
| Parcel ID:           |                          |             |                   | Eirst Name:     |                           |               |                                           |           |
| Street Number:       |                          |             |                   | Last Name:      |                           |               |                                           | $\supset$ |
| Street Name:         |                          |             |                   | Sort By:        | Parcel Id                 | ~             |                                           |           |
| Mailing Address:     |                          |             |                   | 🖌 Inactive      |                           |               |                                           |           |
|                      |                          |             |                   |                 |                           |               | Find Now                                  |           |
|                      |                          |             |                   |                 |                           |               |                                           |           |
|                      | Subscribe for Text ar    | nd Email No | otifications rega | rding tax parce | ls. Click here to get sta | arted now!    |                                           |           |
|                      |                          |             |                   |                 |                           |               | L                                         | og in     |
| View Disclaimer      |                          |             |                   |                 |                           |               |                                           |           |
| Databasa Varsians    |                          |             |                   |                 |                           |               | N                                         |           |
| Database versions    |                          |             |                   |                 |                           | @ 0040        | Asce                                      | nt        |
|                      |                          |             |                   |                 |                           | © 2019        | Transcendent Techno                       | logies    |
|                      |                          | /           |                   |                 |                           |               |                                           |           |
|                      | /                        |             |                   |                 |                           |               |                                           |           |

### SELECT FIND NOW BUTTON

|                                                                                                    | rds Suite                                                                       | Public                     | Land Reco                                                                                             | rds Suite 🗸 F                                                                                                    | Real Estate Proper                                                                                                    | ty ∽ Searc                                                                                                    | ch properties<br>Browser Set                                                                       | ∼ ?<br>up Hel |
|----------------------------------------------------------------------------------------------------|---------------------------------------------------------------------------------|----------------------------|----------------------------------------------------------------------------------------------------|----------------------------------------------------------------------------------------------------|----------------------------------------------------------------------------------------------------|----------------------------------------------------------------------------------------------------|----------------------------------------------------------------------------------------------------|---------------|
| ear Test Search                                                                                                    |                                                                                 |                            |                                                                                                    |                                                                                                    |                                                                                                    |                                                                                                    |                                                                                                    |               |
| Municipality:                                                                                                    | 11002 - Town of Arlington                                                       |                            | ~                                                                                                    | USPLS:                                                                                                    | <town ran="" th="" ِ="" ∨<=""><th><sect></sect></th><th><ul> <li><location< li=""> </location<></li></ul></th><th>n&gt; ~</th></town>                                                                                                    | <sect></sect>                                                                                                    | <ul> <li><location< li=""> </location<></li></ul>                                                  | n> ~          |
| Parcel ID:                                                                                                    | 364.02                                                                          |                            |                                                                                                    | First Name:                                                                                                    |                                                                                                    |                                                                                                    |                                                                                                    |               |
| Street Number:                                                                                                    |                                                                                 |                            |                                                                                                    | Last Name:                                                                                                    |                                                                                                    |                                                                                                    |                                                                                                    |               |
| Street Name:                                                                                                    |                                                                                 |                            |                                                                                                    | Sort By:                                                                                                    | Parcel Id                                                                                                    | ~                                                                                                    |                                                                                                    |               |
| Mailing Address:                                                                                                    |                                                                                 |                            |                                                                                                    | Inactive                                                                                                    |                                                                                                    |                                                                                                    |                                                                                                    |               |
|                                                                                                    |                                                                                 |                            |                                                                                                    |                                                                                                    |                                                                                                    |                                                                                                    | Find N                                                                                             | ow            |
|                                                                                                    | Subscribe for Text an                                                           | nd Email No                | otifications rega                                                                                     | arding tax parcels.                                                                                                    | . Click here to get star                                                                                                    | ted now!                                                                                                    |                                                                                                    | _             |
|                                                                                                    |                                                                                 |                            |                                                                                                    |                                                                                                    |                                                                                                    |                                                                                                    |                                                                                                    | Log           |
| ew Disclaimer                                                                                                    |                                                                                 |                            |                                                                                                    |                                                                                                    |                                                                                                    |                                                                                                    |                                                                                                    |               |
| atabase Versions                                                                                                    |                                                                                 |                            |                                                                                                    |                                                                                                    |                                                                                                    |                                                                                                    | Asc                                                                                                | en            |
|                                                                                                    |                                                                                 |                            |                                                                                                    |                                                                                                    |                                                                                                    | © 2019 T                                                                                                    | <b>Franscendent</b> Tech                                                                           | nologi        |
|                                                                                                    |                                                                                 |                            |                                                                                                    |                                                                                                    |                                                                                                    |                                                                                                    |                                                                                                    | погод         |
|                                                                                                    |                                                                                 | User:                      | Choose Product                                                                                        | . (                                                                                                    | Choose Category:                                                                                                    | What d                                                                                                    | do vou want to do?                                                                                 | 101051        |
| olumbia C                                                                                                    | ounty                                                                           | <sup>User:</sup><br>Public | Choose Product                                                                                        | ∷ o<br>ords Suite                                                                                                    | Choose Category:<br>Real Estate Prope                                                                                                    | What d                                                                                                    | do you want to do?                                                                                 |               |
| columbia C                                                                                                    | <b>County</b><br>rds Suite                                                      | <sup>User:</sup><br>Public | Choose Product                                                                                        | ands Suite →                                                                                                    | Choose Category:<br>Real Estate Prope                                                                                                    | what derty v Sea                                                                                                    | do you want to do?<br>Irch properties<br>Browser S                                                 | etun H        |
| <b>Columbia C</b><br>scent Land Reco                                                                                                    | <b>County</b><br>rds Suite                                                      | <sup>User:</sup><br>Public | Choose Product                                                                                        | ∷ o<br>ords Suite  ∽                                                                                                    | Choose Category:<br>Real Estate Prope                                                                                                    | What d<br>erty ~ Sea                                                                                                    | do you want to do?<br>Irch properties<br>Browser S                                                 | etup H        |
| columbia C<br>scent Land Reco<br>ear Test Search                                                                                                    | <b>County</b><br>rds Suite                                                      | <sup>User:</sup><br>Public | Choose Product                                                                                        | : ords Suite V                                                                                                    | Choose Category:<br>Real Estate Prope                                                                                                    | What d<br>erty > Sea                                                                                                    | do you want to do?<br>Irch properties<br>Browser S                                                 | etup H        |
| <b>Columbia C</b><br>scent Land Reco<br>ear Test Search<br>Municipality:                                                                                  | <b>County</b><br><i>rds Suite</i><br>11002 - Town of Arlington                  | User:<br>Public            | Choose Product                                                                                        | uspls:                                                                                                    | Choose Category:<br>Real Estate Prope                                                                                                    | What d<br>erty > Sea<br><sect></sect>                                                                                                    | do you want to do?<br>rrch properties<br>Browser S                                                 | etup H        |
| columbia C<br>scent Land Reco.<br>ear Test Search<br>Municipality:<br>Parcel ID:                                                                          | County<br>rds Suite<br>11002 - Town of Arlington<br>21                          | User:<br>Public            | Choose Product<br>Land Reco                                                                           | uSPLS:                                                                                                    | Choose Category:<br>Real Estate Prope<br><town ranţ="" td="" ~<=""><td>What dependence of the sector of the sector</td><td>do you want to do?<br/>Irch properties<br/>Browser S<br/>~ <locati< td=""><td>etup H</td></locati<></td></town> | What dependence of the sector of the sector  | do you want to do?<br>Irch properties<br>Browser S<br>~ <locati< td=""><td>etup H</td></locati<>   | etup H        |
| Columbia C<br>scent Land Reco<br>ear Test Search<br>Municipality:<br>Parcel ID:<br>Street Number:                                                         | County<br>rds Suite<br>11002 - Town of Arlington<br>21                          | User:<br>Public            | Choose Product<br>Land Reco                                                                           | USPLS:<br>First Name:<br>Last Name:                                                                                                 | Choose Category:<br>Real Estate Prope                                                                                                    | What derty > Sea                                                                                                    | do you want to do?<br>rrch properties<br>Browser S                                                 | etup H        |
| Columbia C<br>scent Land Reco<br>ear Test Search<br>Municipality:<br>Parcel ID:<br>Street Number:<br>Street Name:                                         | County<br>rds Suite<br>11002 - Town of Arlington<br>21                          | User:<br>Public            | Choose Product<br>Land Reco                                                                           | USPLS:<br>First Name:<br>Last Name:<br>Sort By:                                                                                     | Choose Category:<br>Real Estate Prope<br><town ranţ="" ~<br="">Manke<br/>Parcel Id</town>                                                                                                    | What dependence of the section of the section of th | do you want to do?<br>Irch properties<br>Browser S                                                 | etup F        |
| Columbia C<br>scent Land Reco<br>ear Test Search<br>Municipality:<br>Parcel ID:<br>Street Number:<br>Street Name:<br>Mailing Address:                     | County<br>rds Suite<br>11002 - Town of Arlington<br>21                          | User:<br>Public            | Choose Product<br>Land Reco                                                                           | USPLS:<br>First Name:<br>Last Name:<br>Sort By:<br>Vinactive                                                                        | Choose Category:<br>Real Estate Prope<br><town ran;="" ~<br="">Manke<br/>Parcel Id</town>                                                                                                    | What dependence of the sector of the sector  | do you want to do?<br>rrch properties<br>Browser S                                                 | etup H        |
| Columbia C<br>scent Land Recover<br>ear Test Search<br>Municipality:<br>Parcel ID:<br>Street Number:<br>Street Name:<br>Mailing Address:                  | County<br>rds Suite<br>11002 - Town of Arlington<br>21                          | User:<br>Public            | Choose Product<br>Land Reco                                                                           | USPLS:<br>First Name:<br>Last Name:<br>Sort By:<br>Value                                                                            | Choose Category:<br>Real Estate Prope<br><town ranţ="" ~<br="">Manke<br/>Parcel Id</town>                                                                                                    | What dependence of the section of the section of th | do you want to do?<br>Irch properties<br>Browser S<br>V <locati< td=""><td>etup F</td></locati<>   | etup F        |
| Columbia C<br>scent Land Reco.<br>ear Test Search<br>Municipality:<br>Parcel ID:<br>Street Number:<br>Street Name:<br>Mailing Address:                    | County<br>rds Suite<br>11002 - Town of Arlington<br>21<br>Subscribe for Text at | User:<br>Public            | Choose Product<br>Land Reco                                                                           | USPLS:<br>First Name:<br>Last Name:<br>Sort By:<br>Inactive                                                                         | Choose Category:<br>Real Estate Prope<br><town rang="" ~<br="">Manke<br/>Parcel Id</town>                                                                                                    | What d<br>erty > Sea<br><sect></sect>                                                                                                    | do you want to do?<br>Irch properties<br>Browser S<br>V <locati<br>Find</locati<br>                | etup H        |
| Columbia C<br>scent Land Recov<br>ear Test Search<br>Municipality:<br>Parcel ID:<br>Street Number:<br>Street Number:<br>Mailing Address:                  | County<br>rds Suite<br>11002 - Town of Arlington<br>21<br>Subscribe for Text an | User:<br>Public            | Choose Product<br>Land Reco                                                                           | USPLS:<br>First Name:<br>Last Name:<br>Sort By:<br>Inactive                                                                         | Choose Category:<br>Real Estate Prope<br><town rang="" ~<br="">Manke<br/>Parcel Id</town>                                                                                                    | What d<br>erty > Sea<br><sect></sect>                                                                                                    | do you want to do?<br>Irch properties<br>Browser S<br>Clocation<br>Find                            | etup F        |
| Columbia C<br>scent Land Record<br>ear Test Search<br>Municipality:<br>Parcel ID:<br>Street Number:<br>Street Name:<br>Mailing Address:                   | County<br>rds Suite<br>11002 - Town of Arlington<br>21<br>Subscribe for Text an | User:<br>Public            | Choose Product<br>Land Reco                                                                           | USPLS:<br>First Name:<br>Last Name:<br>Sort By:<br>Inactive                                                                         | Choose Category:<br>Real Estate Prope<br><town ranţ="" ~<br="">Manke<br/>Parcel Id</town>                                                                                                    | what d<br>erty v Sea<br><sect><br/>v</sect>                                                                                                    | do you want to do?<br>Irch properties<br>Browser S<br>CLocati<br>Find                              | ion>          |
| Columbia C<br>scent Land Reco<br>ear Test Search<br>Municipality:<br>Parcel ID:<br>Street Number:<br>Street Name:<br>Mailing Address:<br>Parcel           | County<br>rds Suite  11002 - Town of Arlington 21  Subscribe for Text an        | User:<br>Public            | Choose Product<br>Land Recc                                                                           | USPLS:<br>First Name:<br>Last Name:<br>Sort By:<br>Inactive                                                                         | Choose Category:<br>Real Estate Prope<br><pre></pre>                                                                                                    | What d<br>erty > Sea<br><sect></sect>                                                                                                    | do you want to do?<br>Irch properties<br>Browser S<br>Clocation<br>Find<br>Pr<br>Tax Y             | Now           |
| Columbia C<br>scent Land Reco<br>ear Test Search<br>Municipality:<br>Parcel ID:<br>Street Number:<br>Street Name:<br>Mailing Address:<br>Mailing Address: | County<br>rds Suite  11002 - Town of Arlington 21  Subscribe for Text an        | User:<br>Public            | Choose Product<br>Land Reco<br>Votifications reg<br>Displaying 3<br>S)<br>H AND KRISTI<br>VOCABLE TRU | USPLS:<br>First Name:<br>Last Name:<br>Sort By:<br>Inactive<br>garding tax parcel<br>1 total records.<br>NE E MANKE<br>IST DATED 3/ | Choose Category:<br>Real Estate Prope<br><pre></pre>                                                                                                    | What d<br>erty > Sea<br><sect></sect>                                                                                                    | do you want to do?<br>Irch properties<br>Browser S<br>Constraints<br>Find<br>Pr<br>Tax Y<br>2003-2 | Now           |

SELECT PARCEL LISTED

| Columbia County                                                                                                    |                                                                                                    | User: Choose Proc<br>Public Land R                                                                            | <sub>duct:</sub><br>ecords Suite ~                                                                                                    | Choose Categor<br>Real Estat                                         | ₀:<br>e Property ∽                                                                                                    | What do you<br>Search                                               | want to do? Help<br>properties ~ ?                                                |
|----------------------------------------------------------------------------------------------------|----------------------------------------------------------------------------------------------------|----------------------------------------------------------------------------------------------------|----------------------------------------------------------------------------------------------------|----------------------------------------------------------------------|----------------------------------------------------------------------------------------------------|---------------------------------------------------------------------|-----------------------------------------------------------------------------------|
| Ascent Land Records Suite                                                                                                    |                                                                                                    |                                                                                                    |                                                                                                    |                                                                      |                                                                                                    |                                                                     | Browser Setup Help                                                                |
| Return to search results                                                                                                    |                                                                                                    |                                                                                                    |                                                                                                    |                                                                      |                                                                                                    |                                                                     | Property Summary                                                                  |
| Owner (s):<br>THOMAS HAND KRISTINE E MAN                                                                                                    |                                                                                                    | BADLE TROST                                                                                                   | Location:<br>SW-NE,Se                                                                                                    | ect. 2, T10N,R9                                                      | Ξ                                                                                                    |                                                                     |                                                                                   |
| Mailing Address:<br>THOMAS IT AND PRISTINE E MAR<br>DEEP 6/47/2022<br>NI 504 COUNTY DO AD<br>AND TO ADDRESS OF ADDRESS                                                                                                    | Request M                                                                                                    | CABLE TROSP                                                                                                   | School Distri<br>4536 - Po                                                                                                    | <sup>ct:</sup><br>ynette School E                                    | District                                                                                                    |                                                                     |                                                                                   |
| Tax Parcel ID Number:<br>21                                                                                                    |                                                                                                    | Tax District:<br>11002-Town of Ar                                                                             | lington                                                                                                    | S                                                                    | tatus:<br>Active                                                                                                    |                                                                     |                                                                                   |
| Alternate Tax Parcel Number:                                                                                                    | (                                                                                                    | Government Owned:                                                                                             |                                                                                                    | A                                                                    | cres:<br>23.8900                                                                                                    |                                                                     |                                                                                   |
| Printer Fr<br>Taxes<br>0 Lottery credits claimed                                                                                                    | iendly Page                                                                                                    | View I<br>Print tax<br>bills:                                                                                 | nteractive Map<br>2024 202<br>2014 201<br>2004 200                                                                                                  | 3 2022 202<br>3 2012 201<br>3                                        | 1 2020 2019<br>1 2010 2009                                                                                                    | 9 2018 20<br>9 2008 20                                              | 17 2016 2015<br>07 2006 2005                                                      |
|                                                                                                    |                                                                                                    | Ta                                                                                                    | x History                                                                                                    |                                                                      |                                                                                                    |                                                                     |                                                                                   |
|                                                                                                    |                                                                                                    | - 41                                                                                                    |                                                                                                    |                                                                      |                                                                                                    |                                                                     |                                                                                   |
| * Click on a Tax Year for detailed<br>Tax Year* Omitted                                                                                                    | payment informa<br>Tax Bill                                                                                                    | ation.<br>Taxes Paid                                                                                          | Taxes Due                                                                                                    | Interest                                                             | Penalty                                                                                                    | Fees                                                                | Total Payoff                                                                      |
| * Click on a Tax Year for detailed     Tax Year* Omitted     2024                                                                                                    | payment informa<br><b>Tax Bill</b><br>\$359.92                                                                                                    | ation.<br>Taxes Paid<br>\$0.00                                                                                | <b>Taxes Due</b><br>\$359.92                                                                                                    | Interest<br>\$0.00                                                   | Penalty<br>\$0.00                                                                                                    | <b>Fees</b><br>\$0.00                                               | <b>Total Payoff</b><br>\$359.92                                                   |
| Click on a Tax Year for detailed f     Tax Year     Omitted     2024     2023                                                                                                    | payment inform<br><b>Tax Bill</b><br>\$359.92<br>\$336.41                                                                                                | ation.<br><b>Taxes Paid</b><br>\$0.00<br>\$336.41                                                             | <b>Taxes Due</b><br>\$359.92<br>\$0.00                                                                                                    | <b>Interest</b><br>\$0.00<br>\$0.00                                  | <b>Penalty</b><br>\$0.00<br>\$0.00                                                                                                    | <b>Fees</b><br>\$0.00<br>\$0.00                                     | <b>Total Payoff</b><br>\$359.92<br>\$0.00                                         |
| Click on a Tax Year for detailed f     Tax Year * Omitted     2024     2023     2022                                                                                                    | payment informa<br><b>Tax Bill</b><br>\$359.92<br>\$336.41<br>\$331.74                                                                                   | ation.<br><b>Taxes Paid</b><br>\$0.00<br>\$336.41<br>\$331.74                                                 | <b>Taxes Due</b><br>\$359.92<br>\$0.00<br>\$0.00                                                                                                    | <b>Interest</b><br>\$0.00<br>\$0.00<br>\$0.00                        | <b>Penalty</b><br>\$0.00<br>\$0.00<br>\$0.00                                                                                                    | <b>Fees</b><br>\$0.00<br>\$0.00<br>\$0.00                           | <b>Total Payoff</b><br>\$359.92<br>\$0.00<br>\$0.00                               |
| * Click on a Tax Year for detailed f     Tax Year * Omitted     2024     2023     2022     2021                                                                                                    | payment information<br><b>Tax Bill</b><br>\$359.92<br>\$336.41<br>\$331.74<br>\$323.20                                                                   | ation.<br><b>Taxes Paid</b><br>\$0.00<br>\$336.41<br>\$331.74<br>\$323.20                                     | <b>Taxes Due</b><br>\$359.92<br>\$0.00<br>\$0.00<br>\$0.00                                                                                          | <b>Interest</b><br>\$0.00<br>\$0.00<br>\$0.00<br>\$0.00              | <b>Penalty</b><br>\$0.00<br>\$0.00<br>\$0.00<br>\$0.00                                                                                                    | Fees<br>\$0.00<br>\$0.00<br>\$0.00<br>\$0.00                        | <b>Total Payoff</b><br>\$359.92<br>\$0.00<br>\$0.00<br>\$0.00                     |
| Click on a Tax Year for detailed f     Tax Year     Omitted     2024     2023     2022     2021     2020                                                                                                    | payment inform<br><b>Tax Bill</b><br>\$359.92<br>\$336.41<br>\$331.74<br>\$323.20<br>\$346.23                                                            | ation.<br><b>Taxes Paid</b><br>\$0.00<br>\$336.41<br>\$331.74<br>\$323.20<br>\$346.23                         | Taxes Due           \$359.92           \$0.00           \$0.00           \$0.00           \$0.00           \$0.00                                   | <b>Interest</b><br>\$0.00<br>\$0.00<br>\$0.00<br>\$0.00<br>\$0.00    | Penalty<br>\$0.00<br>\$0.00<br>\$0.00<br>\$0.00<br>\$0.00                                                                                                    | <b>Fees</b> \$0.00 \$0.00 \$0.00 \$0.00 \$0.00 \$0.00               | <b>Total Payoff</b><br>\$359.92<br>\$0.00<br>\$0.00<br>\$0.00<br>\$0.00           |
| Click on a Tax Year for detailed y     Tax Year     Omitted     2024     2023     2022     2021     2020     2019     2020     2019     2020     2019     2020     2019     2020     2019     2010     2010     2010     2010     2010     2010     2010     2010     2010     2010     2010     2010     2010     2010     2010     2010     2010     2010     2010     2010     2010     2010     2010     2010     2010     2010     2010     2010     2010     2010     2010     2010     2010     2010     2010     2010     2010     2010     2010     2010     2010     2010     2010     2010     2010     2010     2010     2010     2010     2010     2010     2010     2010     2010     2010     2010     2010     2010     2010     2010     2010     2010     2010     2010     2010     2010     2010     2010     2010     2010     2010     2010     2010     2010     2010     2010     2010     2010     2010     2010     2010     2010     2010     2010     2010     2010     2010     2010     2010     2010     2010     2010     2010     2010     2010     2010     2010     2010     2010     2010     2010     2010     2010     2010     2010     2010     2010     2010     2010     2010     2010     2010     2010     2010     2010     2010     2010     2010     2010     2010     2010     2010     2010     2010     2010     2010     2010     2010     2010     2010     2010     2010     2010     2010     2010     2010     2010     2010     2010     2010     2010     2010     2010     2010     2010     2010     2010     2010     2010     2010     2010     2010     2010     2010     2010     2010     2010     2010     2010     2010     2010     2010     2010     2010     2010     2010     2010     2010     2010     2010     2010     2010     2010     2010     2010     2010     2010     2010     2010     2010     2010     2010     2010     2010     2010     2010     2010     2010     2010     2010     2010     2010     2010     2010     2010     2010     2010     2010     2010     2010     2010     2010     2010     2010     2010     2010 | payment information           Tax Bill           \$359.92           \$336.41           \$331.74           \$323.20           \$346.23           \$345.22 | ation.<br><b>Taxes Paid</b><br>\$0.00<br>\$336.41<br>\$331.74<br>\$323.20<br>\$346.23<br>\$345.22<br>\$345.22 | Taxes Due           \$359.92           \$0.00           \$0.00           \$0.00           \$0.00           \$0.00           \$0.00           \$0.00 | Interest<br>\$0.00<br>\$0.00<br>\$0.00<br>\$0.00<br>\$0.00<br>\$0.00 | Penalty           \$0.00           \$0.00           \$0.00           \$0.00           \$0.00           \$0.00           \$0.00           \$0.00           \$0.00           \$0.00 | <b>Fees</b> \$0.00 \$0.00 \$0.00 \$0.00 \$0.00 \$0.00 \$0.00 \$0.00 | <b>Total Payoff</b><br>\$359.92<br>\$0.00<br>\$0.00<br>\$0.00<br>\$0.00<br>\$0.00 |

# CLICK YEAR TO PRINT TAX BILL

# CLICK YEAR TO PRINT RECEIPT